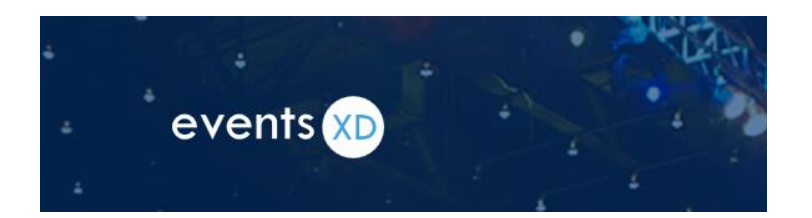

## How to Use EventsXD

*EventsXD is available for Android and iOS and it is free to download from the Google Play Store and from iTunes.* 

1. Once you locate the EventsXD app, click on the **cloud to download** if you're an iOS user or on the **Install button** if you're an Android user.

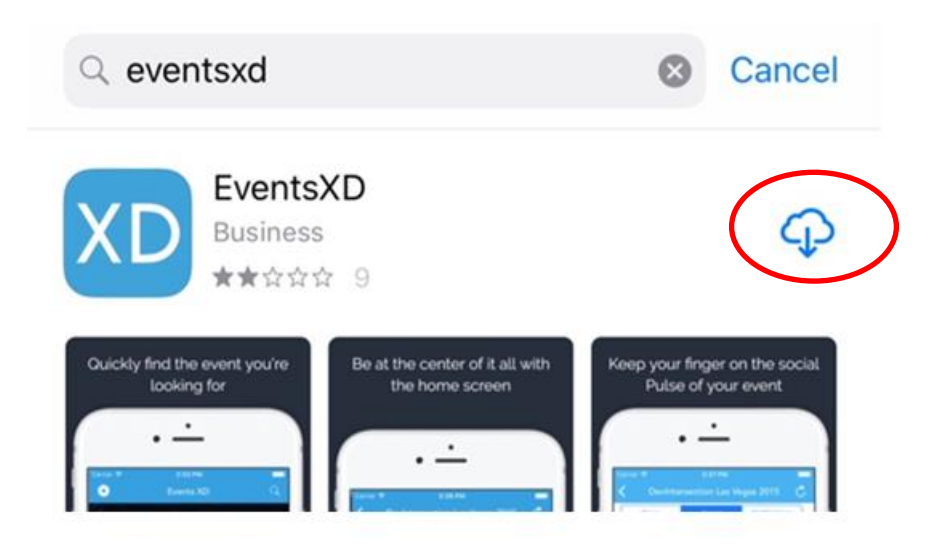

2. One downloaded, open the EventsXD app. You will be prompted to create a login using your email address and a unique password of your choosing.

| Login to EventsXD®          |         |
|-----------------------------|---------|
| Email Address               |         |
| Password (7+ Alpha Numeric) | show    |
| Login                       |         |
| Forgot Password?            | Sign Up |
| Why Login?                  | 1 1     |

3. Once you sign up, click the **Login button**.

It will take you to your homepage. The homepage displays any **saved upcoming events**. It is blank because as a new user, you have none yet.

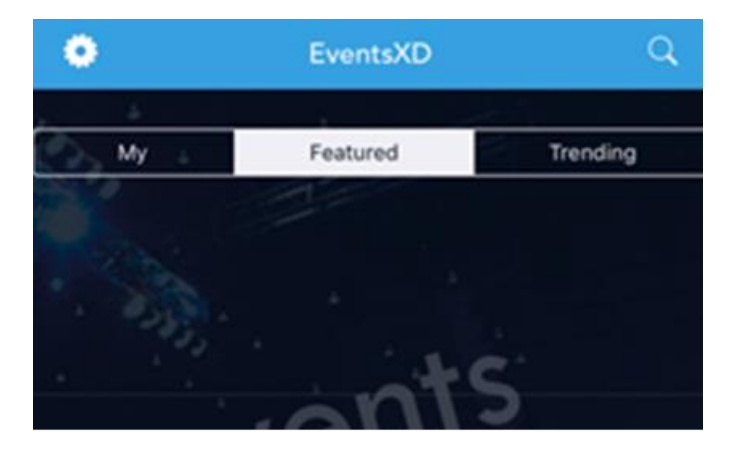

4. Click on the **magnifying glass** on the **top right** to search for events.

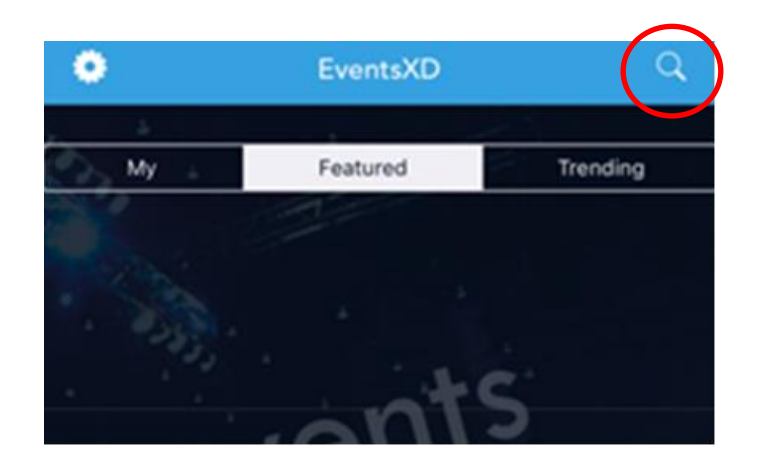

5. It will bring you to the below **search screen** and enter **Ecolane**.

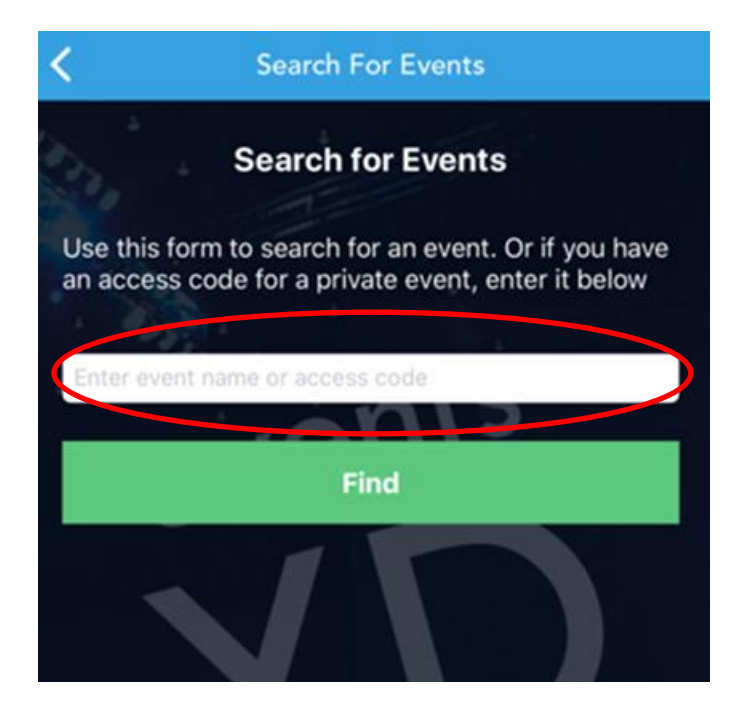

6. The Ecolane PA Partner Conference will populate. Click on that conference.

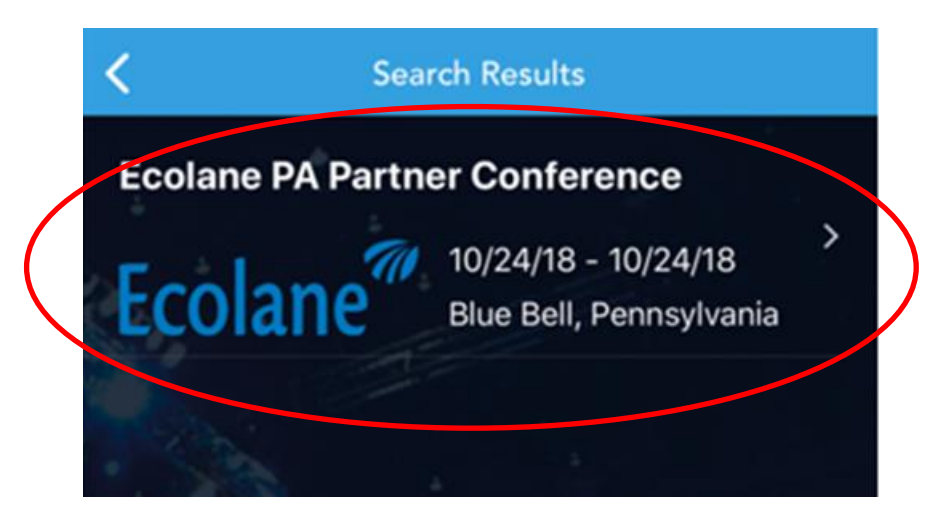

7. You will be inside the conference portal where you can view the overview, see scheduled speakers, follow a track, see the schedule and time slots for sessions, get information about event, and much more.

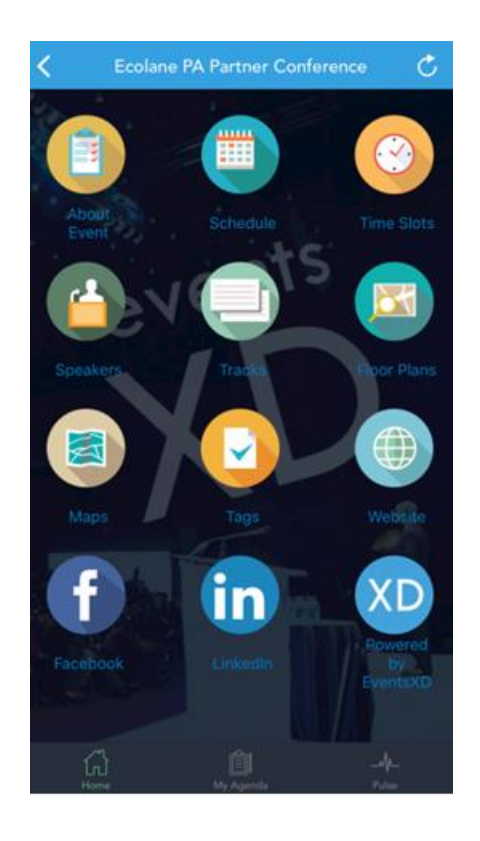